# Heimildaskráning í WORD - References

Word 2016 (og eldri en 2010) gefur möguleika á að skrá hjá sér heimildir jafnóðum og ritgerð eða verk er unnið. Í tækjastiku Word er valinn flipinn References.

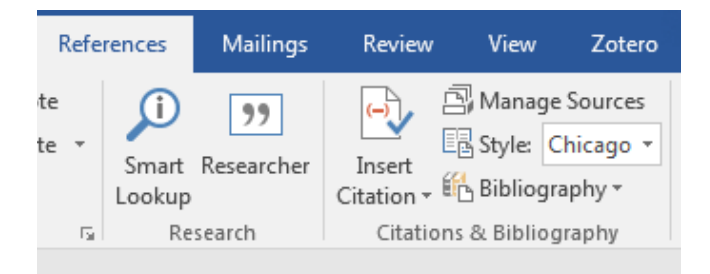

Til að setja inn nýja heimild eða tilvitnun (e. Citation) er farið í References. Velja þarf stíl heimildar (í þessu tilfelli Chicago) og færa inn grunnupplýsingar um heimildina sem er verið að nota.

Hægt er að skrá heimildirnar jafnóðum og þær eru notaðar í verkefnavinnunni með því að velja Incert citation  $\rightarrow$  Add new source

Veljið á hvaða formi heimildin er: bók, tímaritsgrein, vefsíða eða eitthvað annað sem hægt er að velja úr fellilista.

| Create Source                       |                  |   |                  |         | 8    | 23  |
|-------------------------------------|------------------|---|------------------|---------|------|-----|
| Type of <u>S</u> our                | ce Book          | • | <u>L</u> anguage | Default |      | •   |
| Bibliography Fields for Chicago     |                  |   |                  |         |      |     |
| Author                              |                  |   |                  |         | Edit |     |
|                                     | Corporate Author |   |                  |         |      |     |
| Title                               |                  |   |                  |         |      |     |
| Year                                |                  |   |                  |         |      |     |
| City                                |                  |   |                  |         |      |     |
| Publisher                           |                  |   |                  |         |      |     |
| Show <u>All Bibliography Fields</u> |                  |   |                  |         |      |     |
| <u>T</u> ag name<br>Placeholder1    |                  |   | C                | ОК      | Can  | cel |

Einnig er hægt að færa inn allar heimildir einu með því að velja **Manage Sources** og velja **New** og þá fær maður sama ramma og hér ofar Create Source og fyllir inn í reitina eins og við á.

| Design                                                                                                    | Layout                                                                                                    | References                                                                                                    | Mailings                                                                                                    | Review                                                                                                  | View                                                                  | Zotero                                                           | ${\mathbb Q}$ Tell me what you want to do                                                                                                    |
|----------------------------------------------------------------------------------------------------|----------------------------------------------------------------------------------------------------|----------------------------------------------------------------------------------------------------|----------------------------------------------------------------------------------------------------|----------------------------------------------------------------------------------------------------|-----------------------------------------------------------------------|------------------------------------------------------------------|----------------------------------------------------------------------------------------------------|
| Source Man                                                                                                    | ager                                                                                                    | - 0                                                                                                    |                                                                                                    | P. 1                                                                                                    | 5                                                                     | (married                                                         | 8 🔤                                                                                                    |
| <u>S</u> earch:                                                                                                    |                                                                                                    |                                                                                                    |                                                                                                    |                                                                                                    |                                                                       |                                                                  | Sort by Author                                                                                                    |
| Sou <u>r</u> ces a<br>Master Lit<br>Vio <u>dó A</u><br>Árni Hja<br>Dombro<br>Aldís Gu<br>Bjarkadu<br>Einstein<br>Gils Guð<br>Ragnhili | wailable in:<br>st<br>stardon; Nesk<br>wski, E., Rot<br>iðmundsdótti<br>óttir, María; k<br>Albert; Afsta<br>mundsson, "<br>dur Richter, S | igill dauðans". S<br>aupstaður: skrið<br>enberg, Lena, & t<br>r, Anna Guðjóns<br>rónan, listin og li<br>öðiskenningin (19<br>; Öldin okkar (19<br>; Öldin okkar | osenska velkin<br>Su- og snjóflóð<br>Beck, Mimi, Th<br>dóttir, Proskas<br>stin að vera ko<br>999)<br>00-1930 (1995)<br>rrson, Sigríður | <u>á Íslandi 191</u><br>Jaset við Kvið<br>eory of knov<br>álfræði : Len<br>na. Umfjöllu<br>Stefánsdótti | rowse<br>8-1919 Abólslæ<br>vledge<br>gi býr a<br>in um v<br>ir; Íslen | <u>C</u> opy -><br><u>D</u> elete<br><u>E</u> dit<br><u>N</u> ew | C <u>u</u> rrent List<br>Viggó Ásgeirston; "Engill dauðans". Spænska veikin á Íslandi 1918-19<br>Gils Guðmundsson, ", Öldin okkar 1900-1930 (1995)<br>Ragnbirður Richter, Steingrímur Þórðarson, Sigríður Stefánsdóttir, Ísle |
|                                                                                                    |                                                                                                    |                                                                                                    |                                                                                                    |                                                                                                    |                                                                       |                                                                  | <ul><li>cited source</li><li>placeholder source</li></ul>                                                                                                    |
| Preview (Ch                                                                                                    | nicago):                                                                                                    |                                                                                                    |                                                                                                    |                                                                                                    |                                                                       |                                                                  |                                                                                                    |

Undir Manage Sources (Umsjón heimilda) hlaðast inn þær heimildir sem hafa verið skráðar. Masters list - Aðallisti

Vinstra megin eru þær heimildir sem skráðar hafa verið.

## Current List - Núverandi listi.

Hægra megin eru þær heimildir sem verið er að vinna með.

## Copy → Afrita

Hægt er að færa heimildir á milli listanna, þ.e. ef heimild hefur verið verið skráð áður er hægt að nota hana aftur með því að færa hana yfir í núverandi lista í nýju skjali.

Delete Eyða heimild

Edit Breyta upplýsingum um heimild. Opna skráningarformið og lagfæra eftir þörfum.

New Ný heimild. Ný heimild skráð með viðeigandi upplýsingum.

Pegar tilvísun er sett fyrir aftan texta í skjali (Insert Citation) kemur nafn böfundar og ártal inni í guiga (Bagnhildur Bichter 2015)

eða

höfundar og ártal inni í sviga (Ragnhildur Richter 2015).

Smellið í tilvitnunina og síðan í örina hægra megin við hana (Citation Options) og veljið Convert citation to static text (Umbreyta tilvitnun í fastan texta). Þá er hægt að breyta texta ef þarf, taka út merki, stytta / fækka höfundum og fl.

Ef tilvísun er neðanmáls er svigum eytt.

Ef vísa á í blaðsíðunúmer er tvípunktur (eða s.) skrifaður á eftir ártalinu og síðan blaðsíðunúmerið.

| Edit Citation         | ? ×                |
|-----------------------|--------------------|
| Add<br><u>P</u> ages: | : 45-46            |
| Suppress              | Year <u>T</u> itle |
| ОК                    | Cancel             |

| Edit Citation         | 8 X                        |
|-----------------------|----------------------------|
| Add                   |                            |
| <u>P</u> ages:        | s. 45-46                   |
| Suppress              |                            |
| Author <u>A</u> uthor | <u>Y</u> ear <u>T</u> itle |
| ОК                    | Cancel                     |

Heimildaskrá heldur utan um þær upplýsingar sem nauðsynlegar eru til að finna réttu heimildirnar án mikillar fyrirhafnar. Heimildaskráin er ávallt sett á nýrri síðu aftast í verki/ritgerð.

Í heimildaskrá þurfa að koma fram allar helstu upplýsingar um þær heimildir sem notaðar eru, svo sem höfundur verks, titill, útgáfustaður og útgáfuár. Sé vitnað í tímaritsgrein þarf einnig að koma fram úr hvaða tímariti greinin er og hvar greinina er að finna í því (árgangur, tölublað ef við á og blaðsíðutal). Heimildum er svo raðað í stafrófsröð eftir höfundi. Íslenskum höfundum er raðað eftir eiginnafni en erlendum eftir eftirnafni, svo sem siður er á íslenskum bókasöfnum. Sé verkið höfundarlaust er yfirleitt raðað eftir heiti/titli verksins eða ritstjóra. Þegar heimild er færð inn í heimildaskrá er möguleiki að gera það á tvo mismunandi vegu:

#### Manage sources velja New

eða

#### Incert citation--- add new source

athugið að tungumálið sé annaðhvort icelandic eða default.

Veljið hvaða tegund heimildar er verið að vinna með úr fellilista t.d **book** 

Bætið við línum ef þarf, með því að haka við **Show all Bibliography Fields**, sérstaklega við skráningu tímaritagreina eða vefsíðna.

| Fyllið í þær upplýsingar sem | eiga að koma |
|------------------------------|--------------|
| fram í heimildaskránni.      |              |

| Search                                                              |                                                                                                    |                                                                                                    |                          |                                                                                |                                                                    |
|---------------------------------------------------------------------|----------------------------------------------------------------------------------------------------|----------------------------------------------------------------------------------------------------|--------------------------|--------------------------------------------------------------------------------|--------------------------------------------------------------------|
|                                                                     |                                                                                                    |                                                                                                    |                          | Sort by Author                                                                 |                                                                    |
| Sougces an<br>Master Lin                                            | vallable or:<br>E                                                                                                    | Browne                                                                                                    | 1                        | Cyrrent List                                                                   |                                                                    |
| Angi Age<br>Angi Age<br>Dombrou<br>Aldis Gu<br>Bjarkadð<br>Einstein | gersson, "Engli dauðans", Spe<br>tardor, Neskaupstaður skriðu<br>nöru 5. Sistenberg Linna, A Be<br>Braundrakttir, Anna Guðjónski<br>Mis, María, Dinan, listin og list<br>Albert, Afstaðssan ungin (199 | ensta veikin á Íslandi 1918-2019 -<br>- og snjóflóðaset við Kvlabólslær<br>ks. Minu, Theory of knowledge<br>ittis: Proskauálfræði : Lengi býr r<br>in að sena kona. Utefjöllun um v<br>9) | Capy-+<br>Coste<br>Edit- | Viggó Árgeinson; "Engl<br>Gils Guðmundsson, ", Di<br>Ragnhildur Richter, Steir | l dauðans", Spænsk<br>Idin okkar 1900-1930<br>sgrimur Pórðarson, S |
| Rage C                                                              | reate Source                                                                                                    | 2820 (2993)                                                                                                    |                          | 1                                                                              | V 12                                                               |
| 4                                                                   | Type of Sour                                                                                                    | te Book 🔹                                                                                                    | 1                        | Sanguage Detaut                                                                |                                                                    |
|                                                                     | Author                                                                                                    |                                                                                                    |                          |                                                                                | 1 844                                                              |
| Trestena                                                            |                                                                                                    | Corporate Author: Audur Aut                                                                                                    | a Órafsdottu             |                                                                                |                                                                    |
| Citatio                                                             | Title                                                                                                    | Aftergeation                                                                                                    |                          |                                                                                |                                                                    |
|                                                                     | Tear                                                                                                    | 2006                                                                                                    |                          |                                                                                |                                                                    |
| Valid                                                               | City                                                                                                    | Reykjavók                                                                                                    |                          |                                                                                |                                                                    |
|                                                                     | Publisher                                                                                                    | Salka                                                                                                    |                          |                                                                                |                                                                    |

Ef höfundur er íslenskur er nafn hans fært í línuna **Corporate author,** þá raðast hann í skránni á fornafn samkvæmt íslenskum sið.

| Type of <u>S</u> our           | ce Document From W    | eb site                        | <u>L</u> anguage | Default |      |  |
|--------------------------------|-----------------------|--------------------------------|------------------|---------|------|--|
| ibliography Fields for Chicago | ,                     |                                |                  | -       |      |  |
| Author                         |                       |                                |                  |         | Edit |  |
|                                | Corporate Author      | Jón Gunnar Þorsteinsson        |                  |         |      |  |
| Name of Web Page               | Hvaða nöfnum má skí   | ra börn og hvað má ekki skíra? |                  |         |      |  |
| Name of Web Site               | Vísindavefurinn       |                                |                  |         |      |  |
| Year                           | 2003                  |                                |                  |         |      |  |
| Month                          | október               |                                |                  |         |      |  |
| Day                            | 10                    |                                |                  |         |      |  |
| Year Accessed                  | 2017                  |                                |                  |         |      |  |
| Month Accessed                 | október               |                                |                  |         |      |  |
| Day Accessed                   | 27                    |                                |                  |         |      |  |
| URL                            | https://www.visindave | fur.is/svar.php?id=3791        |                  |         |      |  |
| Show All Bibliography Fields   |                       |                                |                  |         |      |  |
| g name                         |                       |                                |                  |         |      |  |

| lit Source                      |                      |          | ę       | 23  |
|---------------------------------|----------------------|----------|---------|-----|
| Type of <u>S</u> ource          | Book                 | Language | Default | •   |
| Bibliography Fields for Chicago |                      |          |         |     |
| * Author                        |                      |          | Edit    |     |
| [                               | Corporate Author     |          |         |     |
| ★ Title Ó                       | ldin okkar 1900-1930 |          |         |     |
| * Year 1                        | 995                  |          |         | E   |
| ★ City F                        | eykjavík             |          |         |     |
| State/Province                  |                      |          |         |     |
| Country/Region                  |                      |          |         |     |
| * Publisher I                   | 3unn                 |          |         |     |
| Editor                          | ills Guðmundsson, *  |          | Edit    | Т   |
| Volume                          |                      |          |         |     |
| Number of Volumes               |                      |          |         |     |
| *t-t                            |                      |          |         | -   |
| Show All Bibliography Fields    | * Recommended Field  |          |         |     |
| ag name Enter or ed             | it names.            |          | OK Can  | cel |

Til að fá rétta röð á íslensk nöfn ritstjóra og þýðenda þá þarf maður að plata Word. Veljið hnappinn **Edit** sem er aftan við reitina Editor (ritstjóri) eða Translator (þýðandi)

Til þess að íslenska nafnið birtist rétt skráum við fullt nafn í reitinn LAST og setjum svo eitthvert tákn í reitinn FIRST.

Gott er að að nota tákn eins og \* eða #.

Muna svo eftir að taka táknið burt þegar heimildaskráin er tilbúin

| ſ  | Edit Name     |                  | ? ×    |
|----|---------------|------------------|--------|
| -1 | Add name      |                  |        |
| •  | Last:         | Gils Guðmundsson |        |
| ł  | Eirst:        | 4                |        |
| 4  | Middle:       |                  |        |
|    |               |                  | Add    |
|    | <u>N</u> ames |                  |        |
|    | Gils Gul      | imundsson, *     | Up     |
|    |               |                  | Down   |
|    |               |                  | Delete |
| 1  |               | *                |        |
|    |               | ОК               | Cancel |

## Lög

Þegar vitnað er í íslensk lög eru þau skrá í heimildaskrá sem (type of source) **Case.** 

Fyllið í Heiti laganna, númer og dagsetningu.

Hakið svo við **Show all Bibliograpy Fields** og bætið við upplýsingum hvenær þið sóttuð þessar upplýsingar og vefslóðinni,URL.

|             | Type of Source             | Case                                  | Language Default |   |
|-------------|----------------------------|---------------------------------------|------------------|---|
| Bibliograph | hy Fields for Chicago      |                                       |                  |   |
|             | Author                     |                                       | East             |   |
|             | i                          | Corporate Author                      |                  |   |
|             | • 16e                      | óg um mannanöfn                       |                  |   |
|             | Case Number                | w. 45                                 |                  |   |
|             | Reporter                   |                                       |                  |   |
| 1           | Place Published            |                                       |                  |   |
|             | <ul> <li>Court</li> </ul>  |                                       |                  |   |
|             | <ul> <li>Tear</li> </ul>   | 996                                   |                  |   |
|             | <ul> <li>Month</li> </ul>  | naí                                   |                  |   |
|             | Day                        | 3                                     |                  |   |
|             | Counsel                    |                                       | [ fat            | 1 |
| ******      |                            |                                       |                  |   |
| Show All    | <b>Bibliography Fields</b> | <ul> <li>Recommended Field</li> </ul> |                  |   |

## Vefsíður.

Heimildir af netinu eru skráðar sem Document from Web site

| Edit Source                     |                              |                               | 27.1             |         | 8 23   |
|---------------------------------|------------------------------|-------------------------------|------------------|---------|--------|
| Type of <u>S</u> our            | ce Document From Web sit     | •                             | <u>L</u> anguage | Default | -      |
| Bibliography Fields for Chicago | )                            |                               |                  |         |        |
| Author                          |                              |                               |                  |         | Edit   |
|                                 | Corporate Author Ásdí        | ;                             |                  |         |        |
| Name of Web Page                | Hve margir heita?            |                               |                  |         |        |
| Name of Web Site                | Hagstofa Íslands             |                               |                  |         |        |
| Year                            | 2016                         |                               |                  |         |        |
| Month                           | janúar                       |                               |                  |         |        |
| Day                             | 1                            |                               |                  |         |        |
| Year Accessed                   | 2017                         |                               |                  |         |        |
| Month Accessed                  | október                      |                               |                  |         |        |
| Day Accessed                    | 27                           |                               |                  |         |        |
| URL                             | https://hagstofa.is/talnaefn | /ibuar/faeddir-og-danir/nofn/ |                  |         |        |
| Show All Bibliography Fields    |                              |                               |                  |         |        |
| <u>T</u> ag name                |                              |                               |                  | OK      | Cancel |
| Ásd16                           |                              |                               | L                | UK      | cancer |

### Heimildaskrá sett inn í skjal.

Heimildaskráin er sett inn aftast í skjalinu. Ef ritgerðin er nokkrar síður ef best að hafa hana á sér blaði efst. Notið **Ctrl - enter** til að hoppa efst á næstu síðu og náið í heimildaskrána.

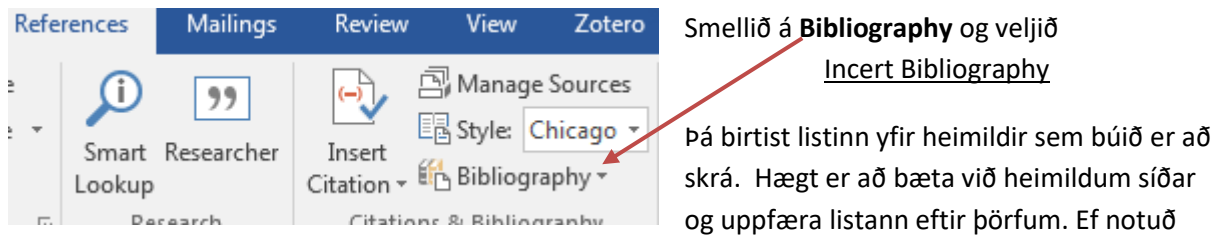

hafa verið tákn eða það þarf að lagfæra eitthvað í skránni er hægt að gera það handvirkt í lokin.

Ásdís. 2016. "Hve margir heita?" *Hagstofa Íslands.* 1. janúar. Skoðað 27. október 2017. https://hagstofa.is/talnaefni/ibuar/faeddir-og-danir/nofn/.

Gils Guðmundsson, \*, ritstj. 1995. Öldin okkar 1900-1930. Reykjavík: Iðunn.

- Jón Gunnar Þorsteinsson. 2003. "Hvaða nöfnum má skíra börn og hvað má ekki skíra?" *Vísindavefurinn.* 10. október. Skoðað 27. október 2017. https://www.visindavefur.is/svar.php?id=3791.
- Lög um mannanöfn. 1996. nr. 45 (17. maí). Skoðað 27. október 2017. http://www.althingi.is/lagas/nuna/1996045.html.
- Ragnhildur Richter, Steingrímur Þórðarson, og Sigríður Stefánsdóttir, . 2015. *Íslenska fjögur*. Rvk: Forlagið.

Viggó Ásgeirsson. 2008. ""Engill dauðans". Spænska veikin á Íslandi 1918-1919." Saga 46: 76-114.